## Управление классами

## 1.1. Алгоритм добавления класса

- 1. Войти в свою школу;
- 2. В правом меню выбрать пункт «Классы» (в мобильном приложении нажать на шестерёнку в правом верхнем углу → Классы);
- 3. Нажать на кнопку «+», расположенную в верхней части страницы;

| 🌀 сферум                                                              | Классы +                                                      | Светлана Динтриева                                                              | ← Классы                              |
|-----------------------------------------------------------------------|---------------------------------------------------------------|---------------------------------------------------------------------------------|---------------------------------------|
| <ul> <li>Славная</li> <li>Моя школа</li> <li>Сообщения</li> </ul>     | Новый звонок в один клик<br>Нажмите, чтобы выбрать участников | Главник<br>Документы шковы                                                      | 🕞 Начать навый зарики                 |
| <ul> <li>Мон документы</li> <li>Профиль</li> <li>Настройки</li> </ul> | Слисок классок туст<br>Добекть класс                          | Статья Статья Классы Классы                                                     | (O)                                   |
| Конфиданциялиность Условия<br>Томоць                                  |                                                               | Публичные чаты     Информация     Обращения в школу                             | Список классов пуст<br>Добавить класс |
|                                                                       |                                                               | <ul> <li>Руководители</li> <li>Виники</li> <li>Приглашение по осылке</li> </ul> |                                       |

4. В открывшемся окне заполнить информацию о классе.

| сферум                         | Классы  |                       | + | Светлана Дмитриева                              | 12:30 A 🕈 🛙                 |
|--------------------------------|---------|-----------------------|---|-------------------------------------------------|-----------------------------|
| В Главная                      | Новый   | Новый класс           | 8 | 🖯 Главная                                       | Комер                       |
| Э Мон школа                    | Нажмите | Номер Литера<br>9 - Г |   | 🕒 Документы школы                               | 9 ~                         |
| ) Сообщения<br>) Мои документы |         | Названия              |   | <ul> <li>Видео школы</li> <li>Статын</li> </ul> | Литера<br>Г                 |
| ) Профиль                      |         | тумалан аулара        |   | 29. Участники                                   | Назвоние                    |
| departments Torones            |         | 2020/2021 🗸           |   | 235 Классы<br>Оз Публичные чаты                 | Гуманитарный<br>Учебный год |
| wata                           |         |                       |   | О Информация                                    | 2020/2021                   |
|                                |         | Продолжить            |   | О Обращения в школу<br>Риклоопителя             |                             |
|                                |         |                       |   | &+ Залаки                                       | Продалжить                  |

Обязательные поля: номер, учебный год.

Необязательные поля: литера и название класса (например, физикоматематический, химико-биологический и др.).

В системе имеется возможность создать отдельное пространство для учителей — Учительский класс, которое будет предназначено для обсуждения рабочих вопросов. Приглашение педагогов в сообщество Учительский класс будет осуществляться через ссылку-приглашение на роль учителя, которая будет отправлена одновременно всем коллегам. При переходе по ссылке-приглашению каждый учитель имеет возможность присоединиться не только к Учительскому классу, но и к другим классам, где он ведёт занятия. Для этого следует нажать на кнопку «Добавить классы» и выбрать нужные классы из выпадающего списка.

**Информацию о классе можно изменить в любой момент:** следует нажать на три точки справа от него в списке классов и выбрать «**Редактировать**».

#### 1.2. Перевод в новый (другой) класс по окончании учебного года

Чтобы перевести учеников в другой класс нужно:

- 1. Зайти в полной версии в пункт меню «Классы» (справа);
- 2. Нажать кнопку «Режим редактирования классов»;
- 3. Выбрать нужные классы.

| 🌀 сферум      | Классы                            | + Светлана Дми<br>Адмии | мстратор 🛞 ~ |
|---------------|-----------------------------------|-------------------------|--------------|
| 28 Главная    | Q. Поиск                          | 🗇 Главная               |              |
| 😭 Моя школа   |                                   | 🕒 Документы ши          | олы          |
| О Сообщения 2 | Режим редактирования классов      | 🕞 Видео школы           |              |
| Мои документы | 5A 5A 25 учеников, 2021 - 2027    | : 📻 Статьи              |              |
| Орофиль       |                                   |                         |              |
| () Настройки  | 7А 7А<br>20 учеников, 2021 - 2025 | :                       |              |

Далее выбранные классы можно будет: *перевести, выпустить, объединить, удалить.* 

# 1.3. Перевод классов на новый учебный год

1. Нажать на «Перевести».

| 🌀 сферум    | × Редактирование классов                                                               | + | Светлана Дмитриева 🛞 ~ |
|-------------|----------------------------------------------------------------------------------------|---|------------------------|
| 88 Главная  | Q. Dowes                                                                               |   | 🖯 Главная              |
| Моя школа   |                                                                                        |   | 🖰 Документы школы      |
| О Сообщения | Перевести     Выпустить     Объединить     Удалить     Удалить     Удалить     Удалить |   | 🕞 Видео школы          |

- 2. В левом столбце отображаются классы, в правом столбце будут отображаться так, как будут после перевода.
- 3. При необходимости можно отредактировать названия классов из правого столбца цифру, литеру, название. Нажать «Продолжить».

| 🌀 сферум                                                              | × Редактирован                                   | ие кл                                           | acco           | в           | +                                |            | Светлана Дмитриева 💽 ~                          |
|-----------------------------------------------------------------------|--------------------------------------------------|-------------------------------------------------|----------------|-------------|----------------------------------|------------|-------------------------------------------------|
| 08 Главная                                                            | Перевод класс                                    | сов                                             |                |             |                                  | 8          | Главная                                         |
| <ul> <li>Сообщения</li> <li>Мои документы</li> <li>Профиль</li> </ul> | 7A<br>76<br>78                                   | $\rightarrow$<br>$\rightarrow$<br>$\rightarrow$ | 8<br>8<br>8    | А<br>Б<br>В | Название<br>Название<br>Название | 0          | Документы школы<br>Видео школы<br>Статьи        |
| Настройки<br>Конфиденциальность Условия<br>Помила.                    | 8A<br>86<br>88                                   | $\uparrow$ $\uparrow$ $\uparrow$                | 9<br>9<br>9    | А<br>Б<br>В | Гуманитарный<br>ФизМат<br>ФизМат | 6 88 QI    | тчастники<br>Классы<br>Публичные чаты           |
|                                                                       | 9А · ФизМат<br>9Б · Гуманитарный<br>10А · ФизМат | $\rightarrow$<br>$\rightarrow$<br>$\rightarrow$ | 10<br>10<br>11 | А<br>Б<br>А | ФизМат<br>Гуманитарный<br>ФизМат | Θ Ω 。      | Информация<br>Обращения в школу                 |
|                                                                       | 88                                               |                                                 |                |             | Продолжить                       | 0 00<br>00 | гуховодители<br>Заявки<br>Приглашения по ссылке |

4. На этом этапе есть возможность отменить перевод. Если все верно и перевод отменять не нужно, то нажать на «Да, всё верно» (классам будут присвоены новые названия).

| 🌀 сферум                   | × Редактирование классов                                     | + | Светлана Дмитриева 🍈 ~             |
|----------------------------|--------------------------------------------------------------|---|------------------------------------|
| В Главная                  | Ф. Поиск                                                     |   | Э Главная                          |
| О Сообщения (              | Вы действительно хотите перевести<br>выбазио к               |   | ) Дакументы школы<br>Э Видео школы |
| Мои документы Профиль      | Проверьте, что все поля заполнены верно Отмена Да, всё верно |   | Э Статьи                           |
| 4 Настройки                | 75 75                                                        |   | 9 Участники 3 Классы               |
| Конфиденциальность Условия | 20 ученинав, 2021 - 2025                                     |   | ) Публичные чаты                   |

5. Для переведённых классов создаются новые чаты, старые удаляются как публичные, но у участников сохраняется история сообщений.

# 1.4. Выпуск

1. Нажать на **«Выпустить»**.

| 🌀 сферум    | × Редактирование классов                                                                 | + | Светлана Дмитриева 🛞 ~ |
|-------------|------------------------------------------------------------------------------------------|---|------------------------|
| 88 Главная  | Q. Dower                                                                                 |   | 🗇 Главная              |
| Моя школа   |                                                                                          |   | 🕒 Документы школы      |
| О Сообщения | Перевести Выпустить Объединить Удалить     Выбрано классов 2 Выбрать все Снять выделение |   | 🕞 Видео школы          |

- 2. В левом столбце отразятся классы так, как они добавлены на данный момент в школе, в правом к названиям классов прибавится текст «Выпуск N года».
- 3. Можно выпустить классы любой параллели.
- 4. Если всё верно, то нажать на «Продолжить».

| 🌀 сферум                 | × Редактирование классов +                                       | Светлана Дмитриева 🚯 ~ |
|--------------------------|------------------------------------------------------------------|------------------------|
| 28 Главная               | Выпуск классов                                                   | Главная                |
| Моя школа                | Проверьте правильность выпуска следующих классов: 8А, 10А        | 🕒 Документы школы      |
| О Сообщения              | сли все верно, подтвердите выпуск.                               | 🕑 Видео школы          |
| 🕚 Мои документы          |                                                                  | 🗐 Статьи               |
| Орофиль                  | 10А - ФизМат → 10А - ФизМат - Выпуск 2021                        | 00                     |
| (i) Настройки            | 11Б · Гуманитарный $ ightarrow$ 11Б · Гуманитарный · Вылуск 2021 | аз участники           |
| Koutunnuunnunnen. Venomm | Продолжить                                                       | Классы                 |
| Помощь                   | 70 78                                                            | СД Публичные чаты      |
|                          | 20 учеников, 2021 – 2026                                         | Э. Информация          |

Выпущенные классы будут по-прежнему отображаться на странице классов школы, для их быстрого поиска можно использовать фильтр.

| 🌀 сферум      | Классы                                          | + | Светлана Дмитриева 🛞 ~ |
|---------------|-------------------------------------------------|---|------------------------|
| 88 Главная    | Q. Поиск                                        |   | 🗇 Главная              |
| Моя школа     |                                                 |   | 🕒 Документы школы      |
| О Сообщения   | 2                                               |   | Видео школы            |
| Мои документы | 9A 8A · Bылуск 2021<br>23 вылускника            | 1 | 🗐 Статьи               |
| (2) Профиль   |                                                 |   |                        |
| () Настройки  | 11A 10A · ФизМат - Выпуск 2021<br>23 выпускника | 1 | 55 Участники           |
|               |                                                 |   | С Классы               |

# 1.5. Объединение классов

Эта функция может быть полезна, например, при объединении нескольких 9х классов в один 10-й. Объединить можно неограниченное количество классов одной параллели.

#### 1. Нажать на «Объединить».

| 🌀 сферум    | × Редактирование классов                                                                           | + | Светлана Дмитриева 🛞 🛩 |
|-------------|----------------------------------------------------------------------------------------------------|---|------------------------|
| 88 Главная  | Q. Dowce                                                                                           |   | 🗇 Главная              |
| Моя школа   |                                                                                                    |   | 🕒 Документы школы      |
| О Сообщения | Перевести     Выпустить     Объединить     Удалить     Удалить     Удалить     Удалить     Удалить |   | Видео школы            |

2. Выбранные классы будут отображены слева, а справа — объединённый.

| 🌀 сф        | ерум         | × | Редактирование классов          | + | Светлана Дмитриева 🛞 ~ |
|-------------|--------------|---|---------------------------------|---|------------------------|
| 88 Frie     | авная        |   | Объединение классов             |   | Главная                |
| 😭 Mo        | ж школа      |   | Объединение массов              | C | Документы школы        |
| D co        | общения      | 0 | 9А · ФизМат → № Литера Название | • | Видео школы            |
| C Mo        | ои документы |   | 95 Гуманитарный                 | E | Статьи                 |
| <u>©</u> Пр | офиль        |   | Подтверди                       |   |                        |
| 🐼 на        | стройки      |   | 75                              |   | Участники<br>Классы    |

- 3. **Номер, название** и **литеру** нового объединённого класса администратор вводит сам.
- 4. Для объединённого класса можно:
  - Выбрать нового классного руководителя;
  - Выбрать учителей;
  - Оставить учительский состав одного из классов, удалив другой.
- 5. Выбранные классы после объединения считаются выпускными.
- Для объединённого класса создаётся новый чат, старые чаты классов удаляются как публичные, но у участников сохраняется история сообщений.

# 1.6. Добавление новых участников в сообщество образовательной организации по ссылкам-приглашениям

Как администратору создать специальные ссылки приглашения, чтобы добавить учителей и учеников в классы?

Необходимо:

- Войти в школу и выбрать пункт «Приглашения по ссылке» в правом меню (в мобильном приложении нажать на шестерёнку в правом верхнем углу);
- 2. Нажать на фразу «Создать ссылку».

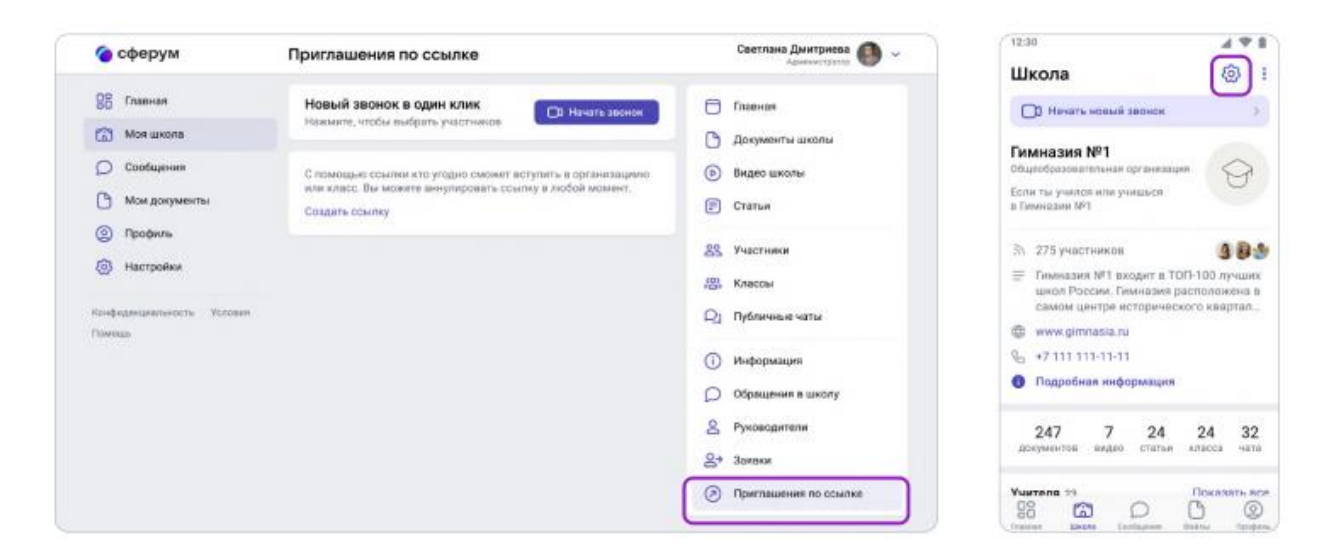

В интерфейсе создания ссылки нужно указать:

- Срок действия время, в течение которого действует ссылка.
   Например, если выбран вариант «1 день», то уже спустя сутки воспользоваться ссылкой не получится (но, конечно, можно будет создать новую). Максимальный срок действия ссылки 14 дней.
- Количество использований ограничит число людей, которые смогут воспользоваться ссылкой. По одной ссылке могут зарегистрироваться до 100 пользователей.
- Куда ведёт класс, в который будет добавлен пользователь по этой ссылке.
- Роль статус человека, который перейдёт по ссылке (учитель или ученик).

По галочке справа в полях формы выбирается нужный параметр (например, роль — учитель или ученик, класс и прочее).

Если все поля заполнены, то необходимо нажать кнопку «**Сохранить**» (в мобильном приложении — на галочку сверху справа или на «**Готово**»).

| 🌀 сферум                                                                                                    | Приглашения по ссылке Светлана Динтриева 🔘 🛩                                                                                                    | 12:30 Х Новая ссылка                                                          |
|----------------------------------------------------------------------------------------------------|----------------------------------------------------------------------------------------------------|-------------------------------------------------------------------------------|
| Cookupeers     Cookupeers     Cookupeers     Cookupeers     Mos googneers     Pookers     Hoodegoegeoesetchs Proceen Personal | Hossian saconox a ogani K/INK<br>Hossian saconox e ogani K/INK<br>Hossian saconox<br>Crustaria<br>Hossian offer<br>Crustaria<br>Hossian offer<br>Hossian offer<br>Crustaria<br>Hossian offer<br>Crustaria<br>Hossian offer<br>Crustaria<br>Hossian offer<br>Crustaria<br>Hossian offer<br>Hossian offer<br>Hossian offer<br>Crustaria<br>Hossian offer<br>Hossian offer<br>Hossian o | Новая ссылка     Срок действия     14 дней     34     За     Роль     Учезияк |
|                                                                                                    | <ul> <li>В Руководители</li> <li>В Руководители</li> <li>В Руководители<!--</td--><td></td></li></ul>                                                                                                    |                                                                               |

#### Обратите внимание, что существуют дневные лимиты: создать больше 50 ссылок за один день не получится. Но вы сможете сделать новые спустя 24 часа.

# Необходимо:

- 1. Скопировать ссылку:
  - Нажать на три точки справа от неё;
  - Выбрать пункт «Скопировать ссылку».
- 2. Отправить ссылки коллегам и учащимся любым удобным способом: по почте, в мессенджере или по SMS.

Переход участника ПО ссылке-приглашению не предполагает его классу. Использование автоматического присоединения К ссылкиприглашения только формирует заявку на вступление в класс, которую администратор может принять или отклонить. Участник получит сообщение о том, что администратор принял заявку или отклонил с указанием причины.

# Можно ли работать с QR-кодом?

- 1. В меню из трёх точек можно скопировать QR-код ссылки;
- 2. Распечатать QR-код на объявлении для учеников, добавить в презентацию или показать с мобильного устройства.

После этого будет достаточно навести на изображение кода камеру смартфона, чтобы считать его и перейти по ссылке. Так массовая регистрация пройдёт быстрее.

# Классный руководитель может приглашать учеников и разбирать их заявки.

> Пригласить в сообщество учителя может только администратор.

Не размещайте ссылки в открытом доступе, чтобы по ним не перешли чужие люди: в меню можно в любой момент удалить ссылку с помощью кнопки «Аннулировать ссылку», например, если регистрация учеников закончилась. Изменить роль участника школьного сообщества (например, с ученика на учителя) в настоящее время нет возможности. Но можно (если вы являетесь администратором) удалить человека, чья роль указана неверно, и прислать ему ссылку-приглашение в нужный класс в соответствующей роли.

# 1.7. Разбор заявок на вступление в образовательную организацию

Коллеги и ученики могут зарегистрироваться в системе и самостоятельно (см. раздел «Регистрация преподавателя без ссылки - приглашения от администратора»). После этого им нужно будет подать заявку для вступления в нужную школу.

Администратор образовательной организации в Сферуме видит заявки сразу в нескольких местах: в правом меню, на главной странице школы под сквозной кнопкой «Начать звонок» и около названия организации в меню слева.

В мобильном приложении шестерёнка справа вверху → «Заявки».

Разобрать заявки от учителей и учеников можно в разделе «Заявки» из правого меню (в мобильном приложении шестерёнка справа вверху → Заявки).

| 🌀 сферум                                                              | Моя школа                                                                                                    | Светлана Дмитриева                                                                  | / 1230 🖌 🖉 🖡                                                                                             |
|-----------------------------------------------------------------------|----------------------------------------------------------------------------------------------------|-------------------------------------------------------------------------------------|----------------------------------------------------------------------------------------------------|
| 28 Главная<br>С Моя школа 0                                           | Новый звонок в один клик<br>Нажилте, чтобы выбрать участников Пачать закнок                                                                                                    | <ul> <li>Главная</li> <li>Документы школы</li> </ul>                                | Заявки     По Нанать нашай заонок                                                                        |
| <ul> <li>Сообщения</li> <li>Мон документы</li> <li>Профиль</li> </ul> | <ul> <li>4 новые заявани<br/>Разберите заявани, члобы пользовалели смогли присоодиниться<br/>в вашел организации.<br/>Парейти к заявисам</li> </ul>                                                                                  | <ul> <li>Видео школм</li> <li>Статьи</li> <li>Унастники</li> </ul>                  | August Hosocenos<br>Venues, 7A<br>Comuna Orecosina                                                       |
| (6) Hactpolike<br>Rendragesupersonne - Venoese<br>Pownap              | Гиминазия №1<br>Общеобразовательная средназацие<br>Собщесть структур дахода<br>Если ты училов или учивцов в Гемназии №1 —<br>кобор разморости                                                                                        | <ul> <li>Классы</li> <li>Од Публичные чаты</li> </ul>                               | Типтель: Хинив, 6А, 6Б, 6Г<br>Понить<br>Отклонить<br>Динтрий Артаконов<br>Унитель: История, 4А, 46, 4В 1 |
|                                                                       | 275 участичков     275 участичков     Толнатачи №1 Школя №42) открыта 07.09.1398 г.     ТОЛ-100 лучших школ России. Гинназия росположена в сомом     шилтра города – на Красном проспекте. Удобное транспортное .     www.cjmmaca.uu | рекорнация     Обращения в организацию     Руководители     Руководители     Заявах | Сонить Отклонить<br>Марина Антонова<br>Учески, 70<br>СО Посмотреть профиль                               |
|                                                                       | О Подробная информация                                                                                                    | G righthadentik to obsinke                                                          | Редактировать                                                                                            |

Заявки можно отфильтровать по роли, классу, параллели.

Для этого следует нажать на аватар пользователя, который подал заявку, чтобы увидеть его профиль в Сферуме.

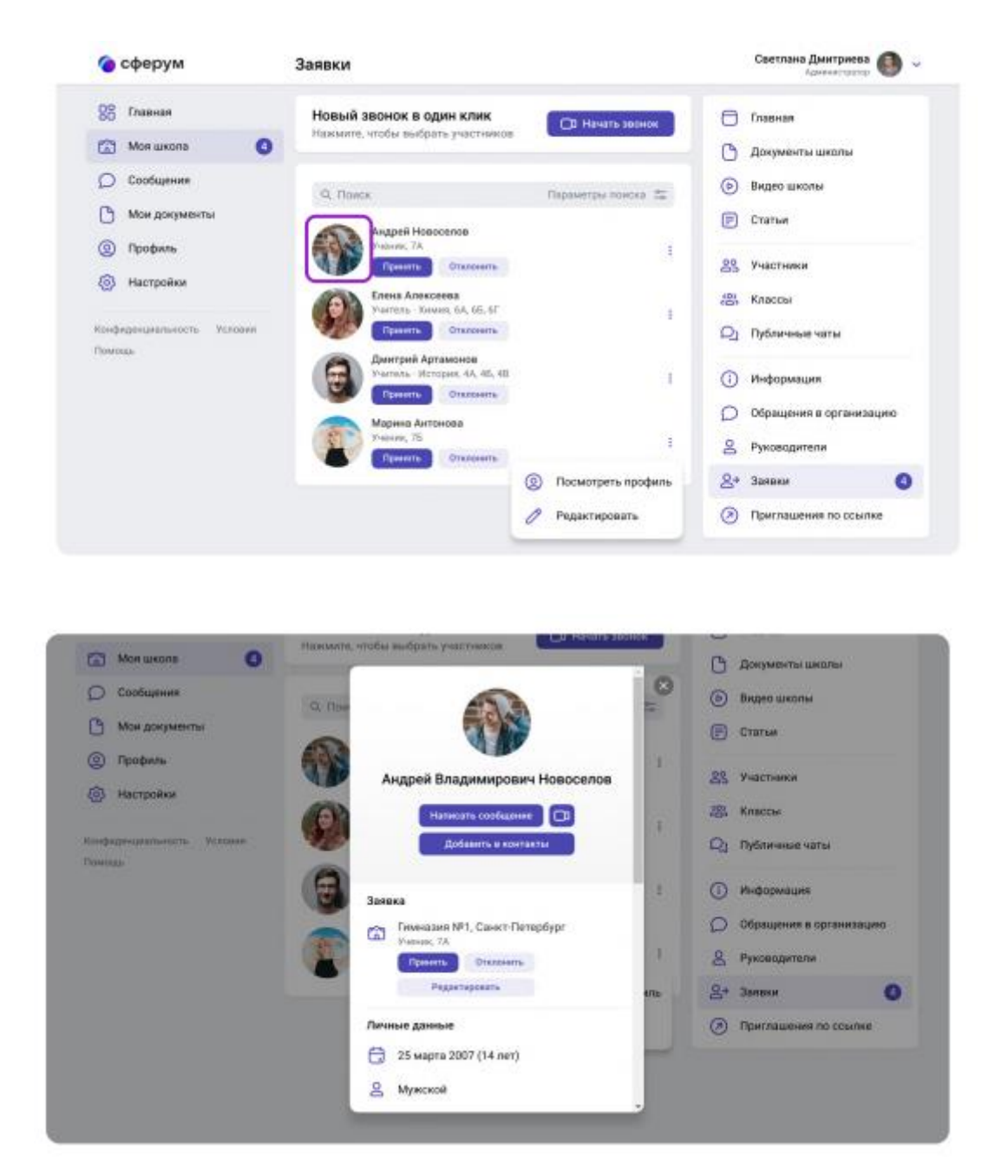

Если участник подал заявку с ошибкой, то её можно исправить: изменить класс — для ученика и учителя. В заявке от педагога можно также изменить предмет. Заявку можно принять или отклонить — для этого надо нажать на соответствующую кнопку под аватаром человека. При отклонении заявки нужно указать причину. Участник получит сообщение о том, что администратор принял заявку или отклонил.

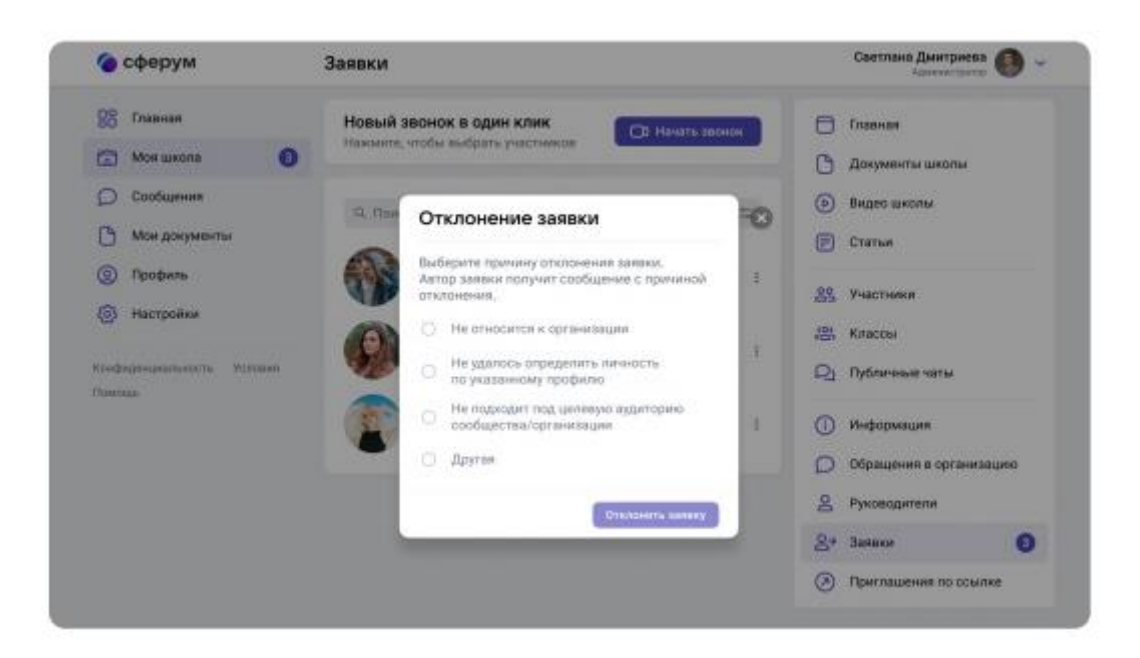

Отменить действие нельзя, но можно пригласить человека по новой ссылке. Пользователь может сам отменить заявку, если передумал вступать в сообщество. Нельзя подавать заявку в школу без классов — пользователь увидит предупреждение об этом. Заявки на вступление в сообщество школы, которые были поданы в уже выпущенный класс, автоматически удаляются.

# 1.8. Создание общешкольных чатов (бесед)

При регистрации школы автоматически создаётся учительский чат, куда попадают все сотрудники.

Для размещения важной информации (например, о замене учителя или выездном мероприятии) можно дополнительно создавать общие чаты (беседы), в которые будут попадать все учителя и ученики образовательного учреждения.

Следует войти в школу и открыть раздел «Публичные чаты» в правом меню.

В приложении раздел называется «**Чаты**» — чтобы попасть в него, следует нажать на шестерёнку в правом верхнем углу.

Чтобы создать общешкольный чат (беседу), нужно выполнить следующий ряд действий:

1. Нажать на кнопку «+», расположенную в верхней части страницы.

| 🌀 сферум                                       | Публичные чаты +                                                          | Светлана Дмитриева 🛞 ~ |
|------------------------------------------------|---------------------------------------------------------------------------|------------------------|
| 88 Главная                                     | Новый звонок в один клик                                                  | Главная                |
| 🔀 Моя школа                                    | Нажмите, чтобы выбрать участников                                         | 🕒 Документы школы      |
| О Сообщения                                    | 9. Приск                                                                  | 🕑 Видео школы          |
| Мои документы                                  |                                                                           | 🗐 Статьи               |
| <ul> <li>Профиль</li> <li>Настройки</li> </ul> | Гимназия №1 - Общешкольный канал<br>372 подписчика - Информационный канал | 89 Участники           |
| Contractioners                                 | Гимназия №1 · Сотрудники                                                  | 8 Классы               |
| Конфиденциальность Условия                     | 372 подписчика - информационный канал                                     | О Публичные чаты       |
| Помощь                                         |                                                                           |                        |

2. В форме для создания чата (беседы) вписать его название.

| 🌀 сферум                                | Публичные чаты -                                                                                                    | + Светлана Динтриева 🕚 ~                                                                                                    | 1230 🖌 🕈 🕯 |
|-----------------------------------------|----------------------------------------------------------------------------------------------------|----------------------------------------------------------------------------------------------------|------------|
| ВС         Главниен           Моя школа | Hosewith sectors and grant status     Hosewith with the sectors     Hosewith with the sectors        Hosewith with the sectors | <ul> <li>Гланнея</li> <li>Докумянты школни</li> <li>Видео школни</li> <li>Видео школни</li> <li>Статьи</li> <li>Статьи</li> <li>Участники</li> <li>Клоссы</li> <li>Публичена чаты</li> <li>Информация</li> <li>Обрящения в школу</li> <li>Руководятки</li> <li>Закони</li> <li>Закони</li> </ul> |            |
|                                         | Русский язык -75                                                                                                    |                                                                                                    | Продолжить |

3. Выбрать тип **«Чат образовательной организации»** и нажать на кнопку **«Продолжить»**.

| 🌀 сферум                                                                                                    | Публичные чаты + Светлана Динтриев.                                                                                                    | 12.30        |
|----------------------------------------------------------------------------------------------------|----------------------------------------------------------------------------------------------------|--------------|
| 25     Главная       П     Моя цикола       П     Сообщения       П     Моя документь       П     Распройке       П     Настройке       Полфеданциянности     Колязан       Полфеданциянности     Колязан       Полфеданциянности     Колязан | Hotelenii ascontos s organis Kainsa   Texestera: versida enalidares: paracensas   Hotelenii 4 arr   Hotelenii 4 arr   Hotelenii 4 arr   Hotelenii 4 arr   Hotelenii 4 arr   Image: analization of paracensas do gradinames   Paracensa   Maracensa   Maracensa | ABBANG VARTE |
|                                                                                                    | Русский ваых 175                                                                                                    |              |

4. Отметить конкретных учеников или учителей, которых нужно добавить в чат. (Для того чтобы все, кто зарегистрировался в школе, добавлялись в чат автоматически, можно воспользоваться кнопкой **«Выбрать всех участников»**). Затем следует нажать на **«Создать чат»**.

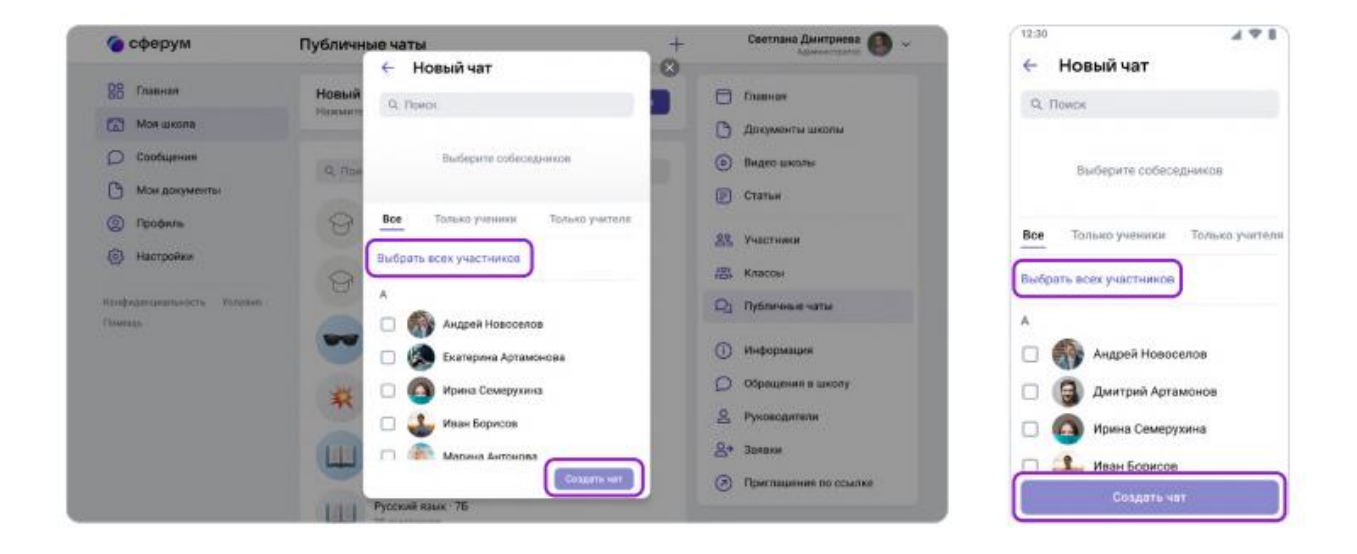

#### Сейчас удалить публичный чат самостоятельно нельзя.

Если это потребуется, напишите, пожалуйста, в Поддержку пользователей платформы (см. раздел «Поддержка пользователей платформы»).